## EXEMPLE FLYER A5

Flyer A5

| Format document:     | 148 x 210 mm                                               |
|----------------------|------------------------------------------------------------|
| Fond perdu (débord): | 3 mm de chaque côté<br>(seront supprimés lors de la coupe) |
| Résolution:          | Optimal 300 dpi (au moins 200 dpi)                         |
| Mode couleur:        | CMJN                                                       |
| Si textes noirs:     | Noir 100% et pas noir CMJN                                 |
| Charge d'encre:      | Offset max. 280% / Couché max. 310%                        |
| Traits de coupe:     | en dehors du fond perdu                                    |
| Format de fichier:   | PDF ou document inDesign assemblé                          |
|                      |                                                            |

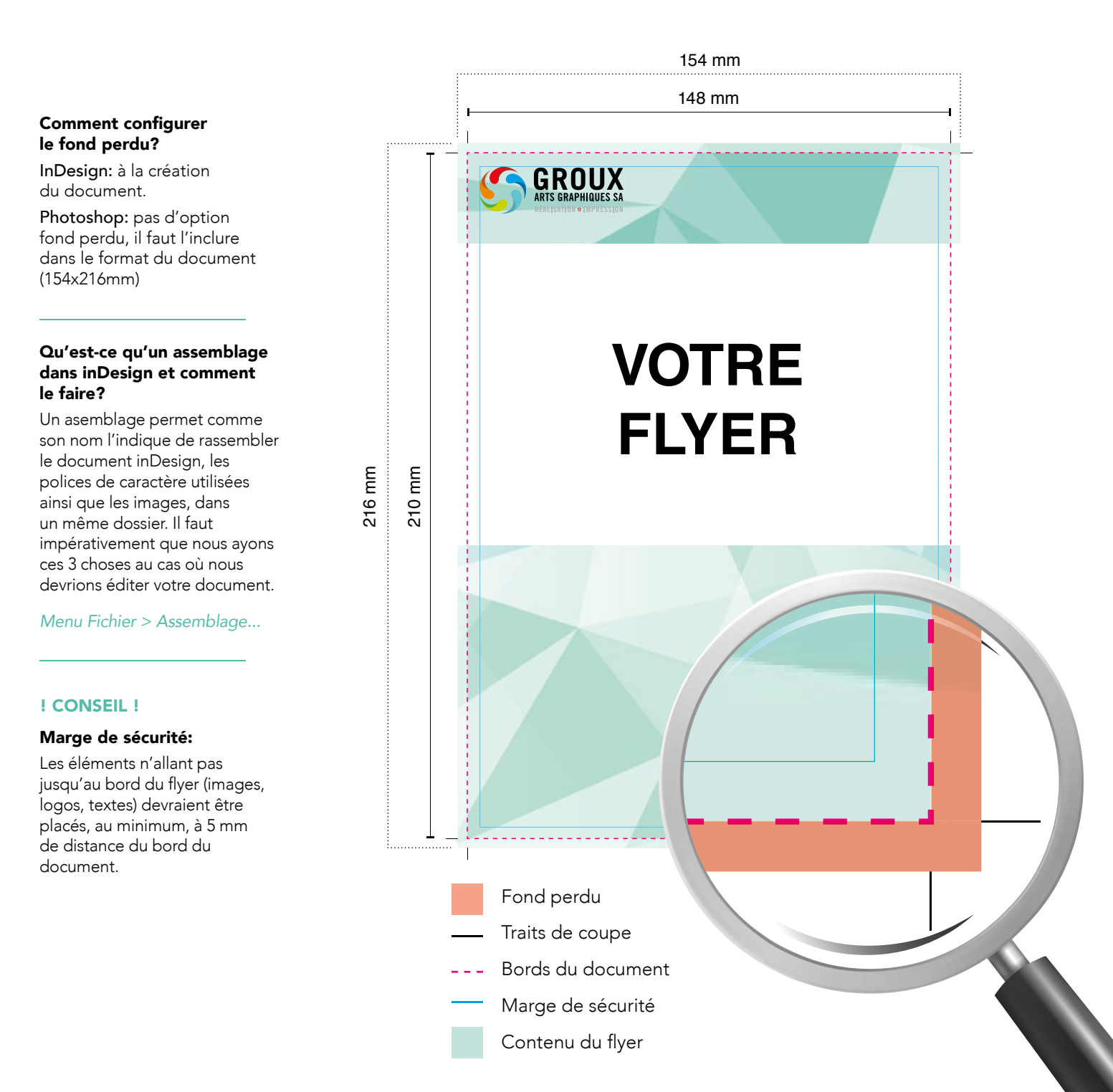

## EXEMPLE BROCHURE A5

Brochure A5

| Format document:     | 148 x 210 mm (fermé)<br>296 x 210 mm (ouvert)              |
|----------------------|------------------------------------------------------------|
| Fond perdu (débord): | 3 mm de chaque côté<br>(seront supprimés lors de la coupe) |
| Résolution:          | Optimal 300 dpi (au moins 200 dpi)                         |
| Mode couleur:        | CMJN                                                       |
| Si textes noirs:     | Noir 100% et pas noir CMJN                                 |
| Charge d'encre:      | Offset max. 280% / Couché max. 310%                        |
| Traits de coupe:     | en dehors du fond perdu                                    |
| Format de fichier:   | PDF ou document inDesign assemblé                          |

## **Comment configurer** 154 mm le fond perdu? InDesign: à la création 148 mm du document. Photoshop: pas d'option fond perdu, il faut l'inclure **GROUX** dans le format du document (154x216mm) Qu'est-ce qu'un assemblage dans inDesign et comment le faire? Un asemblage permet comme VOTRE son nom l'indique de rassembler le document inDesign, les polices de caractère utilisées BROCHURE ainsi que les images, dans un même dossier. Il faut impérativement que nous ayons 216 mm 210 mm ces 3 choses au cas où nous devrions éditer votre document. Menu Fichier > Assemblage... ! CONSEIL ! Marge de sécurité: Les éléments n'allant pas jusqu'au bord du flyer (images, logos, textes) devraient être placés, au minimum, à 5 mm de distance du bord du document. PDF PDF 1 en planche page par page Fond perdu Traits de coupe Bords du document Marge de sécurité Contenu du flyer

## EXEMPLE DÉPLIANT A5

Dépliant A5

| Format document:     | 148 x 210 mm (fermé)<br>296 x 210 mm (ouvert)              |
|----------------------|------------------------------------------------------------|
| Fond perdu (débord): | 3 mm de chaque côté<br>(seront supprimés lors de la coupe) |
| Résolution:          | Optimal 300 dpi (au moins 200 dpi)                         |
| Mode couleur:        | CMJN                                                       |
| Si textes noirs:     | Noir 100% et pas noir CMJN                                 |
| Charge d'encre:      | Offset max. 280% / Couché max. 310%                        |
| Traits de coupe:     | en dehors du fond perdu                                    |
| Format de fichier:   | PDF ou document inDesign assemblé                          |

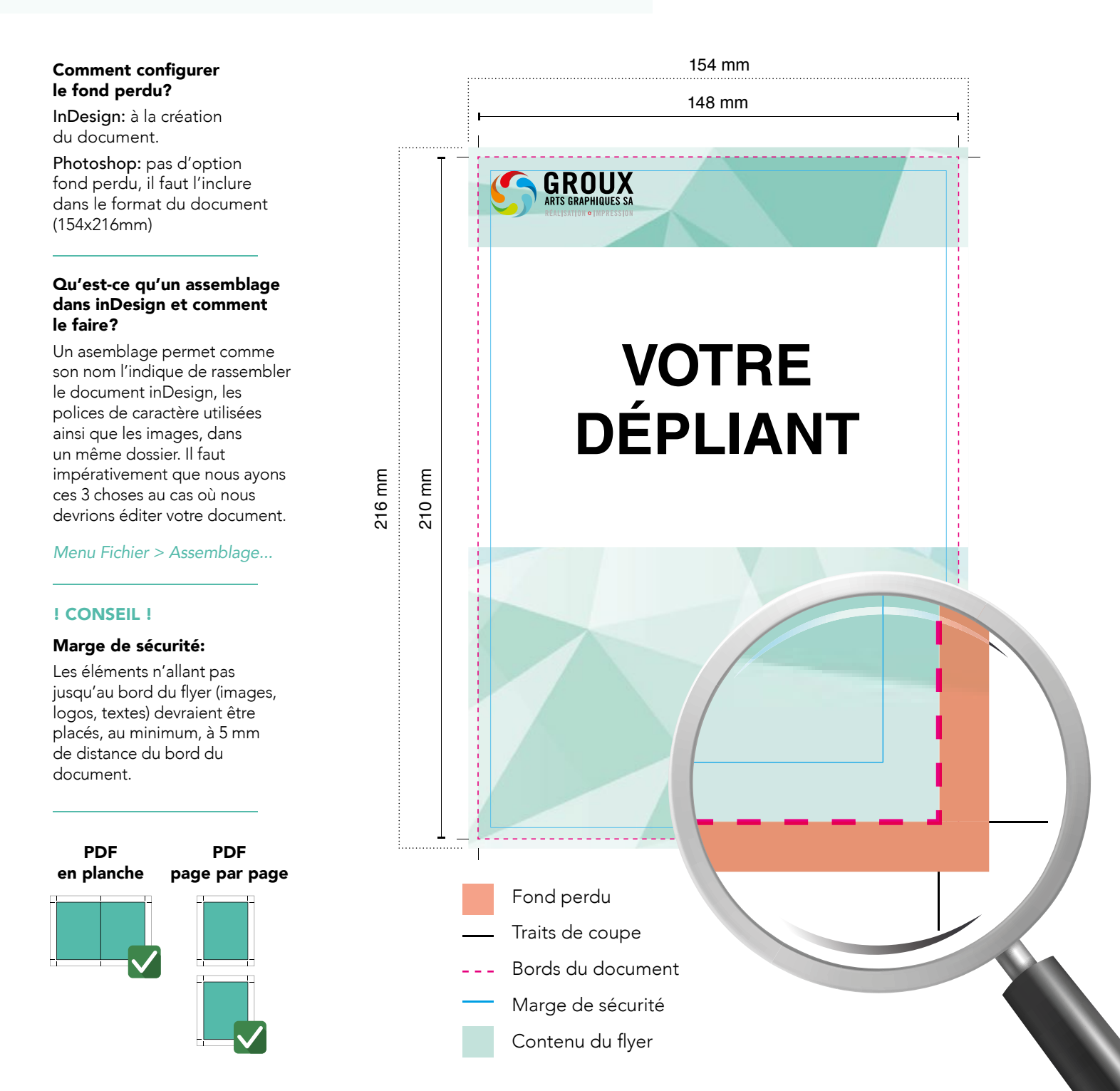